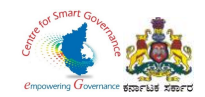

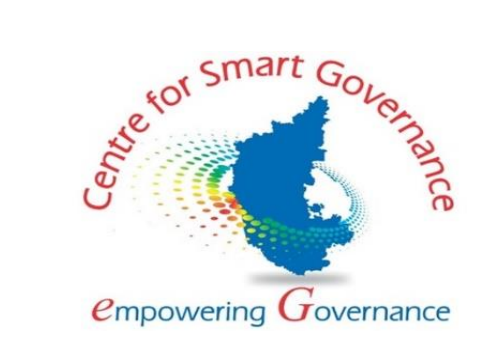

# (https://kgidonline.karnataka.gov.in) Life Insurance New Business USER MANUAL FOR CASE WORKER

# Karnataka Government Insurance Department

# Government of Karnataka

Prepared by

Centre for Smart Governance (CSG)

No. 2A, Hayes Road

Bengaluru - 560025

Page **1** of **16** 

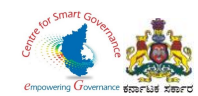

### Karnataka Government Insurance Department Web Page:

- a) Open the web browser.
- b) Enter the URL (http://49.206.243.82:92/).

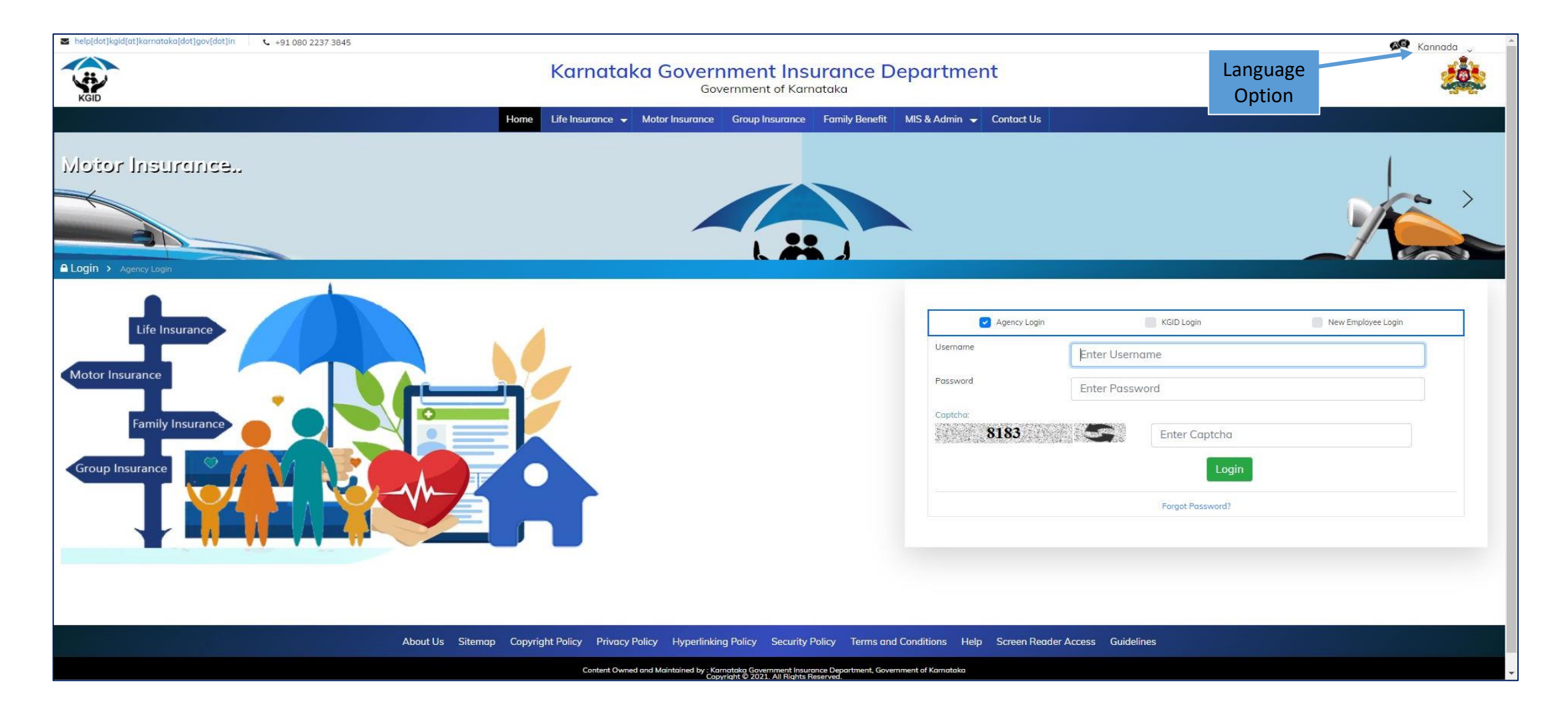

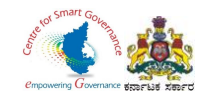

# Verification and Scrutiny of New Employee Details

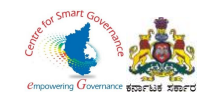

### Login Page: Case Worker

- 1. Caseworker has to enter his **"KGID number"** and the Mobile number is auto-populated.
- 2. Click on **"Authenticate"** Button to get the **"OTP"**.

| i help[dat]kgid[at]karnataka[dat]gov[dat]in 📞 +91 080 2237 3845 |                                                                                                    | 🔎 Kannada 🗸    |
|-----------------------------------------------------------------|----------------------------------------------------------------------------------------------------|----------------|
| KGID                                                            | Karnataka Government Insurance Department<br>Government of Karnataka                                                  |                |
| Home                                                            | Life Insurance 🗸 Motor Insurance Group Insurance Family Benefit MIS & Admin 🖌 Contact Us                              |                |
| Life Insurance.                                                 |                                                                                                    |                |
| Actor Insurance<br>Family Insurance<br>Group Insurance          | Enter the KGID number<br>Mobile number will retrieve<br>automatically<br>Click on Authenticate butt<br>to get the OTP | Employee Login |

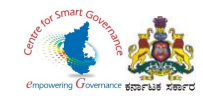

### 3. Enter the **"OTP"** and **"Captcha"** and click on **"Login"** button.

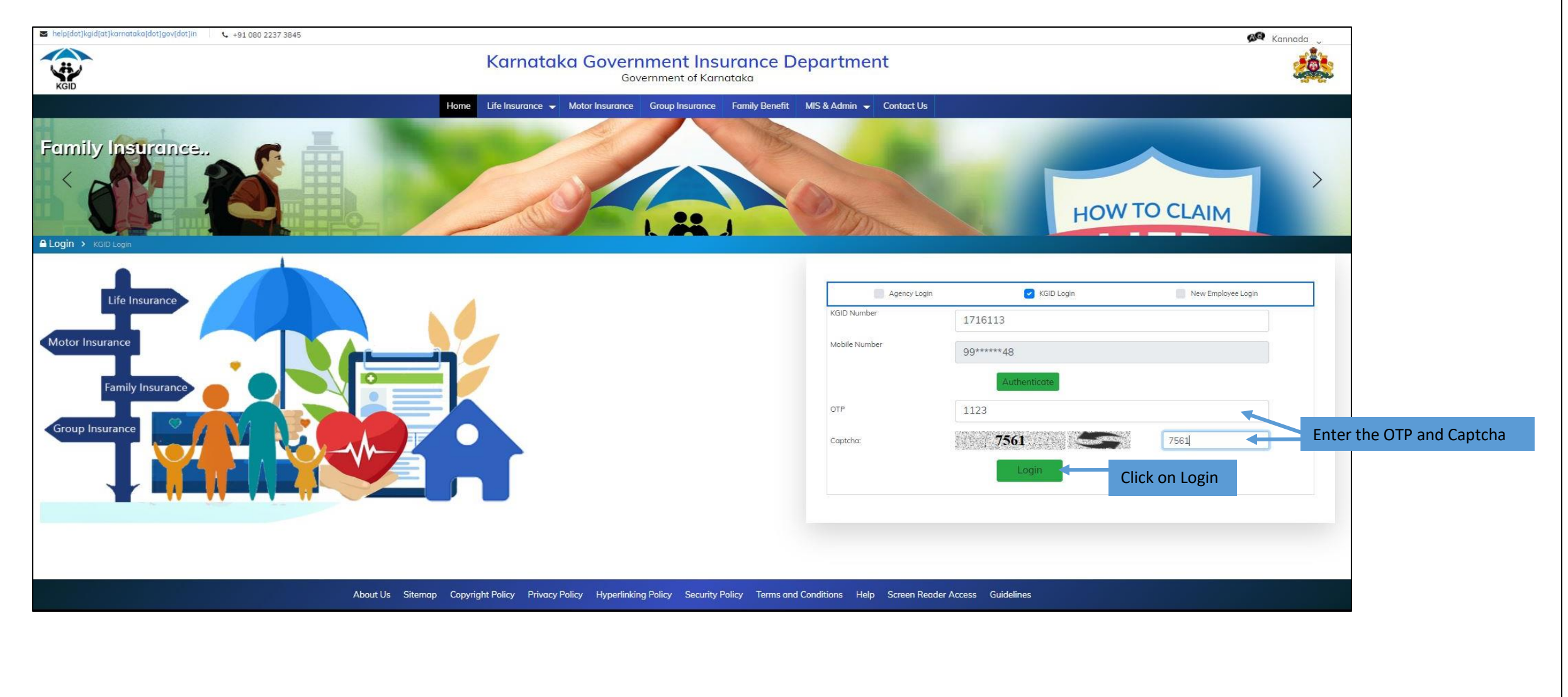

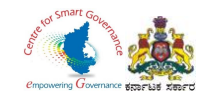

- 4. The dashboard displays a report of Processed Applications and the Pending Applications.
  5. Number of Applications submitted for verification are displayed.
  6. Click on "View Application" to open the application.

|                                                                                                    |                                      | € +91 080 2237 3845          |          |                                                              |                 |                          |                                                       | 👰 Kannada 🖕 🔒 B               | R GEETHA 👻            |
|----------------------------------------------------------------------------------------------------|--------------------------------------|------------------------------|----------|--------------------------------------------------------------|-----------------|--------------------------|-------------------------------------------------------|-------------------------------|-----------------------|
| Intel       Application for verification       Reports       Despendent it more       Despendent it more                                                                                                    |                                      |                              | ٢        | Government of Karnataka<br>Carnataka Government Insura       | ance Department |                          |                                                       |                               |                       |
| be 2 10 Application For Verification  Total Received Applications : 10  Pending Applications : 10.0%  December 4 Applications : 10.0%  Pending Applications : 10.0%  Pending Applications : 10.0%  Pending Applications : 10.0%  December 4 Applications : 10.0%  December 4 Applications : 10.0%  December 4 Applications : 10.0%  December 4 Applications : 10.0%  December 4 Applications : 10.0%  December 4 Applications : 10.0%  December 4 Applications : 10.0%  December 4 Applications : 10.0%  December 4 Applications : 10  December 4 Applications : 10  December 4 Applications : 1 |                                      |                              |          | Home Application for verification 👻                          | Reports 👻       |                          |                                                       |                               |                       |
| ubmitted Application For Verification                                                                                                    | e > NB Applications for verification | ion                          |          |                                                              |                 | Designation              | : Trainee Department : KARNA                          | TAKA GOVERNMENT INSURANCE     | DEPARTMENT KGID       |
| Bebalitted Application For Verification            Total Received Applications : 10              • of engage peptications : 10            • ending Applications : 10:              • of engage peptications : 10            • ending Applications : 10:              • of engage peptications : 10            • ending Applications : 10:              • of engage periods            • ending Applications : 10:              • of engage            • ending Applications : 10:              • of engage            • ending Applications : 10:              • of engage            • ending Applications : 10:              • of engage            • ending Applications : 10:              • of engage            • ending Applications : 10:              • of engage            • ending Applications : 10:              • of engage            • ending Applications : 10:              • of engage            • ending Applications : 10:              • of engage            • ending Applications : 10:              • of engage            • ending Applications : 10:              • of engage            • ending Applications : 10:              • of engage                                                                                                    |                                      |                              |          |                                                              |                 |                          |                                                       |                               |                       |
| Total Received Applications : 10                                                                                                    | ubmitted Application F               | For Verification             |          |                                                              |                 |                          |                                                       |                               |                       |
| Pending Applications: 10.00%<br>Processed Applications: 90.00%<br>Processed Applications: 90.00%<br>Pending Applications: 90.00%<br>Current Status of Applications                                                                                                    | _                                    |                              |          | Total Received Application                                   | ons : 10        |                          |                                                       |                               |                       |
| Pending Applications: 10.00%<br>Processed Applications: 9.00%<br>Processed Applications: 9.00%<br>Processed Applications: 9.00%<br>Nects Health Opinion Application                                                                                                    |                                      |                              |          |                                                              |                 |                          |                                                       |                               |                       |
|                                                                                                    |                                      | Pending Application          | Pe       | nding Applications: 10.00%                                   | s: 90.00%       |                          | Processed A<br>Pending App<br>Current Status of Appli | pplications 9<br>plications 1 |                       |
|                                                                                                    |                                      |                              |          |                                                              |                 | Maria Maria Maria        |                                                       |                               |                       |
| Name         Application Referance Number         District         Department         Priority         Status         Action           Pramod SP         20210210110302         Mysuri         KARNATAKA GOVERNMENT INSURANCE DEPARTMENT KOID         New Employee         Perving                                                                                                    |                                      | Application Referance Number | District | Department<br>KADNATAKA GOVERNMENT INSUBANCE DEPARTMENT KOID |                 | Priority<br>New Employee | Status                                                | Action                        |                       |
| Training Str. 20210210110002 Wew Application Click on V                                                                                                    | Name<br>Pramod SP                    | ZANZ TMZ TM TTM AVZ          | wysuru   | NAME AND DE ANNELLE MODILARDE DE ANNELLE KOD                 |                 | New Employee             | T chung                                               | View Application              | Click on View Applica |
| Name         Application Referance Number         District         Department         Priority         Status         Action                                                                                                    | Name<br>Pramod SR                    |                              |          |                                                              |                 |                          |                                                       |                               |                       |
|                                                                                                    | Name<br>Pramod SR<br>Name            | Application Referance Number |          | District De                                                  | epartment Pr    | riority                  | Status                                                | Action                        |                       |
|                                                                                                    | Name Pramod SR Name                  | Application Referance Number |          | District De                                                  | epartment Pr    | riority                  | Status                                                | Action                        |                       |

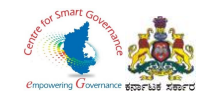

Workflow Details of the Applications are displayed.
 Click on Next option to proceed further.

| help[dot]kgid[atjkarmataka[dot]gov[dot]in  +91 080 223 KGID | i7 3845             | Karnatak                        | Government of Karnataka<br>a Government Insurar | nce Department                              | Kannada 🧅 💄 B R GEETHA 🐱                                                        |
|-------------------------------------------------------------|---------------------|---------------------------------|-------------------------------------------------|---------------------------------------------|---------------------------------------------------------------------------------|
|                                                             |                     |                                 | Home Application for verification 🗕 R           | eports 👻                                    |                                                                                 |
| Home >                                                      |                     |                                 |                                                 |                                             | Designation : Trainee Department : KARNATAKA GOVERNMENT INSURANCE DEPARTMENT KG |
|                                                             |                     |                                 | Workflow of Applica                             | ation.                                      |                                                                                 |
| Caseworker Verification                                     |                     |                                 |                                                 |                                             |                                                                                 |
| Employee Name:Pramod SR   Application Referance Nun         | nber:20210210110302 |                                 |                                                 |                                             | Status of Application.                                                          |
| Workflow Details                                            |                     | Application F                   | orm                                             | Scrutiny                                    | Uploaded Documents                                                              |
|                                                             |                     |                                 |                                                 |                                             |                                                                                 |
| Submitted Date                                              | From                | То                              | Remarks                                         | Comments                                    | Status                                                                          |
| 10 Feb 2021 11:02:47                                        | Caseworker          |                                 |                                                 |                                             | Pending                                                                         |
| 10 Feb 2021 11:02:47                                        | DDO                 | Caseworker                      | No Correction Found                             | No Correction Found                         | Forward to Caseworker                                                           |
| 10 Feb 2021 11:00:51                                        | Applicant           | DDO                             |                                                 |                                             | Submitted By the Applicant                                                      |
|                                                             |                     |                                 |                                                 |                                             | Click on Next Button.                                                           |
|                                                             | About Us Sit        | emap Copyright Policy Privacy I | Policy Hyperlinking Policy Security Policy      | Terms and Conditions Help Screen Reader Acc | cess Guidelines                                                                 |

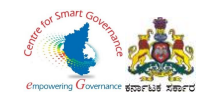

- 9. Caseworker has to verify the following details in the Application form:
  - \* Basic & KGID Details
  - \* Family Details & Nominee Details
  - \* Personal Details
  - \* Payment Details
  - \* Medical Examination Report

| elo(dot)kgid[atijkarnataka[dot]gov[dot]in 🖕 +91 080 2237 3845         | Government of Karnataka<br>Karnataka Government Insura                                  | nce Department                                 | 🕬 Kannada 🧅                                                 | BR GEETHA            |
|-----------------------------------------------------------------------|-----------------------------------------------------------------------------------------|------------------------------------------------|-------------------------------------------------------------|----------------------|
| ĞİD                                                                   | Home Application for verification 👻                                                     | Reports 👻                                      |                                                             |                      |
| ne >                                                                  |                                                                                         |                                                | Designation : Trainee Department : KARNATAKA GOVERNMENT INS | URANCE DEPARTMENT KO |
| Caseworker Verification                                               |                                                                                         |                                                |                                                             |                      |
| Employee Name:Pramod SR   Application Referance Number:20210210110302 |                                                                                         |                                                |                                                             |                      |
| Worktiow Details                                                      | Application Form                                                                        | Scrutiny                                       | upioaded Documents                                          |                      |
| + View Basic & KGID Details                                           | ]                                                                                       |                                                |                                                             |                      |
| View Family Details & Nominee Details                                 |                                                                                         |                                                |                                                             |                      |
| + View Personal Details                                               | <ul> <li>Each of the following details has<br/>to be verified by Case worker</li> </ul> |                                                |                                                             |                      |
| + View Payment Details                                                |                                                                                         |                                                |                                                             |                      |
| View Medical Examination Report                                       | J                                                                                       |                                                |                                                             |                      |
|                                                                       |                                                                                         |                                                | Previo                                                      | us Next              |
|                                                                       |                                                                                         |                                                |                                                             |                      |
|                                                                       |                                                                                         |                                                |                                                             |                      |
|                                                                       |                                                                                         |                                                |                                                             |                      |
| About                                                                 | Us Sitemap Copyright Policy Privacy Policy Hyperlinking Policy Security Policy          | Terms and Conditions Help Screen Reader Access | Guidelines                                                  |                      |

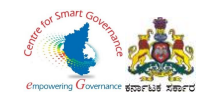

### 10. To verify the **"Basic Details"** & **"KGID Details"** tick the check box **verify**.

| Workflow Details                            |    | Application Form                                                                                                    |                       | Scrutiny   |            | Uploaded Documents  |
|---------------------------------------------|----|----------------------------------------------------------------------------------------------------|-----------------------|------------|------------|---------------------|
|                                             |    |                                                                                                    |                       |            |            |                     |
|                                             |    |                                                                                                    |                       |            |            |                     |
| - View Basic & KGID Details                 |    |                                                                                                    |                       |            |            |                     |
|                                             |    |                                                                                                    |                       |            |            |                     |
|                                             |    |                                                                                                    | <b>Basic Details</b>  |            |            |                     |
| Proposer Name                               | 31 | Pramod SR                                                                                                    | Spouse Name           |            |            |                     |
| Present Working office                      | 1  | DISTRICT INSURANCE<br>OFFICER, KARNATAKA<br>GOVERNMENT<br>INSURANCE<br>DEPARTMENT<br>BANGALORE URBAN<br>DISTRICT, BANGALORE | Residential Address   |            | <b>1</b> ] | Hassan              |
| Father Name                                 | :  | Ramesh                                                                                                    | Date of Birth         |            | :          | 01-01-1987          |
| Place of Birth                              | :  | Hassan                                                                                                    | Gender                |            | :          | Male                |
| Pincode                                     | :  | 573201                                                                                                    | Phone                 |            | :          | 8956472365          |
| Joining Date of Government Service          | :  | 13-12-2020                                                                                                    | Permanent / Temporary |            | :          | Permanent           |
| Present Designation                         | ;  | Trainee                                                                                                    | Present Pay Scale     |            | :          | 30350.00 - 58250.00 |
| Marital Status                              | ;  | Unmarried                                                                                                    | Divorce / Remarried   |            |            | N/A                 |
| Is spouse government employee?              | :  | No                                                                                                    | Group                 |            | :          | c                   |
| Are you an orphan?                          | 1  | No                                                                                                    |                       |            |            |                     |
|                                             |    |                                                                                                    | KGID Details          |            |            |                     |
| Employee Pay Scale : 30350.00 - 58250.      | 00 |                                                                                                    |                       |            |            |                     |
| KGID Premium Details                        |    |                                                                                                    |                       |            |            |                     |
| KGID Policy Number / Application Ref Number |    |                                                                                                    | San                   | ction Date |            | KGID Premium        |
| 20210208130605                              |    |                                                                                                    |                       |            |            | 2770                |
|                                             |    |                                                                                                    |                       |            | Total      | 2770                |

Page **9** of **16** 

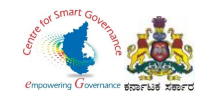

### 11. To verify the **"Family Details" & "Nominee Details"** tick the check box **verify**.

| Workflow Details            |         |          |            |          |         | Application Form |              |         |                     | Scru         | itiny                    |                   | Uploaded Documents  |    |
|-----------------------------|---------|----------|------------|----------|---------|------------------|--------------|---------|---------------------|--------------|--------------------------|-------------------|---------------------|----|
|                             |         |          |            |          |         |                  |              |         |                     |              |                          |                   |                     |    |
|                             |         |          |            |          |         |                  |              |         |                     |              |                          |                   |                     |    |
|                             |         |          |            |          |         |                  |              |         |                     |              |                          |                   |                     |    |
| + View Basic & KGID Detail  | S       |          |            |          |         |                  |              |         |                     |              |                          |                   |                     |    |
| - View Family Details & No. | ninee C | etails   |            |          |         |                  |              |         |                     |              |                          |                   |                     |    |
| View Family Details & No.   | innee e | o teno   |            |          |         |                  |              |         |                     |              |                          |                   |                     |    |
|                             |         |          |            |          |         |                  | Ear          | nily D  | otaile              |              |                          |                   |                     |    |
|                             |         |          |            |          |         |                  | Fai          |         | etalls              |              |                          |                   |                     |    |
| Name of family member       |         | Relation | Date       | of Birth | 4 Age o | of Family Member | 4 Alive / De | ead     | Is Sibling Married? | ¢            | Alive (Health Condition) | Date of Death     | Dead (Death Reason) | ŧ  |
| Latha                       | N       | Nother   | 20-05-     | -1965    | 55      |                  | Alive        |         | N/A                 |              | GOOD                     |                   |                     |    |
| Ramesh                      | F       | ather    | 25-05-     | -1955    | 65      |                  | Alive        |         | N/A                 |              | Good                     |                   |                     |    |
| Number of Brother's :       |         | 0        |            |          |         |                  |              | Numb    | er of Sister's :    |              | 0                        |                   |                     | _  |
| Number of Children's :      |         | 0        |            |          |         |                  |              |         |                     |              |                          |                   |                     |    |
|                             |         |          |            |          |         |                  | N.           |         | D. A. U.            |              |                          |                   |                     |    |
|                             |         |          |            |          |         |                  | Nom          | inee    | Details             |              |                          |                   |                     |    |
| Name of Nominee             |         | *        | Age of Nom | linee    |         | Relation         | Å            | % Share | ÷                   | Name of Guar | rdian                    | Relation with Gua | rdian               | \$ |
| Latha                       |         |          | 55         |          |         | Mother           |              | 50      |                     |              |                          |                   |                     |    |
| Ramesh                      |         |          | 65         |          |         | Father           |              | 50      |                     |              |                          |                   |                     |    |
|                             |         |          |            |          |         |                  |              |         |                     |              |                          |                   |                     |    |

Page **10** of **16** 

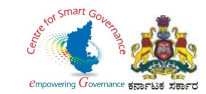

### 12. To verify the **"Personal Details"** tick the check box **verify**.

| Is your health in good condition :                                                                      | Yes                                                                                                    | Height [cms] : 165                                                | We       | sight [kgs] : 70  |  |
|----------------------------------------------------------------------------------------------------|----------------------------------------------------------------------------------------------------|-------------------------------------------------------------------|----------|-------------------|--|
| Are you married ? If so,                                                                                | No                                                                                                    |                                                                   |          |                   |  |
| etails about personal health                                                                            |                                                                                                    |                                                                   |          |                   |  |
| Health Details                                                                                          |                                                                                                    |                                                                   | Comments | Documents(if any) |  |
| On what occasion and for what diseases or injuries have yo                                              | u received medical advice, when and by whom?                                                                                                    | No                                                                |          |                   |  |
| Has any relative (member of your family) living or, dead, been                                          | en affected with diabetes, Cancer, Gout, Consumption, epilepsy, Insa                                                                                                    | nity, Apoplexy, Heart failure ? If so, give particulars. No       |          |                   |  |
| Have you lived in the same house or been associated in any                                              | y way with a person suffering from consumption or any other infectiou                                                                                                    | s diseases within the last two years ? If so, give details. No    |          |                   |  |
| Have you ever suffered from diseases of the Brain or from P                                             | Paralysis, Insanity, Epileptic or other fits, or any other nervous disorde                                                                                                    | r? No                                                             |          |                   |  |
| Have you ever suffered from Sore-throat, Spitting of blood, (                                           | Chronic Cough, Asthma, Bronchitis or other diseases of the Lungs ?                                                                                                    | No                                                                |          |                   |  |
| Have you ever suffered from Dropsy or diseases of the Liver                                             | r Kidney or Urinary Organs ?                                                                                                    | No                                                                |          |                   |  |
| Have you ever vomited or passed blood or suffered from Dia                                              | arrhoea, Dysentery or Stomach ache ? If so, since when, how often a                                                                                                    | nd how long each time ? No                                        |          |                   |  |
| Have you ever suffered from Rheumatic fever or chronic RI since when how often and how long each time ? | heumatism? If so, what joints were attacked? do you suffer from sho                                                                                                    | ntness of breath, giddiness or palpitation of heart? If so,<br>No |          |                   |  |
| Have you ever passed blood, pus, sugar, or albumen in urin                                              | e? How often do you get up at night to pass urine?                                                                                                    | No                                                                |          |                   |  |
| Have you had any other illnesses considered by you to be in                                             | mportant or not? If so, give details.                                                                                                    | No                                                                |          |                   |  |
| Do you drink wine, spirits or malt liquors? Are you addicted t                                          | to the use of any narcotic drugs like opium, cocaine, etc. If so, give pa                                                                                                    | articulars, Do you smoke tobacco? If so, to what extent ? No      |          |                   |  |
| [a] Have you remained absent from your work on grounds of                                               | f health during the last 3 years? If so, state when, how long and or whether the state of the state of the st | nat ailments? No                                                  |          |                   |  |
| [b] Were you medically advised to have a change of place for                                            | or health reasons? If so, give reasons and state when and how long.                                                                                                    | No                                                                |          |                   |  |
| Has any proposal on your life been previously made to offici                                            | ial Branch or Life Insurance Corporation, or Postal Insurance, or Hyde                                                                                                    | erabad state Life Insurance fund? If so, state. No                |          |                   |  |
|                                                                                                    |                                                                                                    |                                                                   |          |                   |  |
| Verify Click on Ve                                                                                      | erify                                                                                                    |                                                                   |          |                   |  |
| Verify Click on Ve                                                                                      | erify                                                                                                    |                                                                   |          |                   |  |

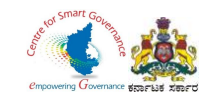

### 13. To verify the **"Payment Details"** tick the check box **Verify**.

| Workflow De             | tails             | Application Form | Scrutiny                     | Uploaded Documents |
|-------------------------|-------------------|------------------|------------------------------|--------------------|
|                         |                   |                  |                              |                    |
| + View Basic & KGID [   | Details           |                  |                              |                    |
| + View Family Details ( | & Nominee Details |                  |                              |                    |
| + View Personal Detail  | S                 |                  |                              |                    |
| - View Payment Detail   | s                 |                  |                              |                    |
|                         |                   | Payment I        | Details                      |                    |
| Initial Amount :        | 1440              | Paymer           | nt Reference No : 4521027890 |                    |
| Purpose :               | KGID Premium      | Sub Pu           | rpose : Initial Payment      |                    |
| DDO Code :              | 120270            | HOA :            | Revenue Head of Account      |                    |
| Date :                  | 12-02-2020        |                  |                              |                    |
| Verify                  | Click on Verify   |                  |                              |                    |
| + View Medical Examin   | nation Report     |                  |                              |                    |
|                         |                   |                  |                              |                    |
|                         |                   |                  |                              | Previous Next      |
|                         |                   |                  |                              |                    |
|                         |                   |                  |                              |                    |
|                         |                   |                  |                              |                    |

Page **12** of **16** 

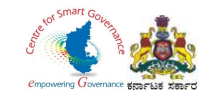

### 14. To verify the **"Medical Examination Report"** tick the check box Verify. Click on Next to proceed further.

|                                                                                                    | Physical Datails                       |                 |                      |
|----------------------------------------------------------------------------------------------------|----------------------------------------|-----------------|----------------------|
|                                                                                                    | Physical Details                       |                 |                      |
| opaser's Height [Cme] : 165                                                                                   | Proposer's Weight [Kgs] : 70           |                 |                      |
| oposer's Pulse Rate [No's/Min] : 54                                                                           | Proposer's Breathing Rate [No's/MIN] - | 72              |                      |
| oposer's Blood Pressure : 72                                                                                  | Low / Dystolic : 72                    |                 |                      |
| GH Systolic: 72                                                                                               | Remarks : good                         |                 |                      |
|                                                                                                    | Other Details                          |                 |                      |
| Was Proposor Admitted To Hospital?                                                                            | No                                     |                 |                      |
| Has Proposer Met With an Accident?                                                                            | No                                     |                 |                      |
| Has Proposer Undergone Test Like Ecg. X-Ray, Lasseray?                                                        | No                                     |                 |                      |
| At Present Has Proposer Undergone Any Treatment?                                                              | No                                     |                 |                      |
|                                                                                                    |                                        |                 |                      |
|                                                                                                    | Health Details                         |                 |                      |
| 4) is there any symptoms of having ilness in chest, heart and lungs?                                          | Na                                     |                 |                      |
| 5) Is there any symptoms of disease in teeth gums,tongue,eas,nose,Throat, eyes?                               | No                                     |                 |                      |
| 6) Does the Proposer have any deficienancy or disability                                                      | No                                     |                 |                      |
| Does the Proposer have Thyroid, Jymph node in joint, or have scars from surgery                               | Na                                     |                 |                      |
| 7) Any indication of enlargement of Spleen or Liver                                                           | Na                                     |                 |                      |
| 8) is there any abnormality in any part of the Gastrointestinal track                                         | Na                                     |                 |                      |
| 9) Does proposer suffer from Hernia?                                                                          | Na                                     |                 |                      |
| 10) Is there any abnormalities found in the uninary tract                                                     | Na                                     |                 |                      |
| 11) Does the proposer have any indication of having diseases or ailments with respect to the Nervous System   | Na                                     |                 |                      |
| 12) Does the proposer have any indication of having undergone a surgery                                       | Na                                     |                 |                      |
| 13) Does the proposer have any marks of which might have occured accidentally,or done due to any other reason | Na                                     |                 |                      |
| 14) Is there any important adverse symptom in the very nature of the proposer's health                        | Na                                     |                 |                      |
| Does the Proposer have a good life cycle? If not, please give the specific reason                             | No                                     |                 |                      |
|                                                                                                    | Doctor Details                         |                 |                      |
| Within state doctor Other state doctor                                                                        |                                        |                 |                      |
| IC Code : 49164                                                                                               | Doctor Name :                          | DR MANJA NAIK R |                      |
| ctor KGID : 1794429                                                                                           | Designation :                          | SPECIALIST      | Click on Next Dutter |
| ctor Hospital Name :                                                                                          |                                        |                 | Click on Next Button |

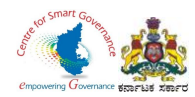

- 15. In Scrutiny Caseworker has to verify:
  - \* Whether applicant details are correct.
  - \* Whether applicant has paid initial deposit premium.
  - \* Whether applicant signed proposal form.
  - \* Whether doctor signed medical report form.
  - \* Whether load factor is correct.
  - \* Whether medical report is mandatory/ not mandatory.
  - \* Whether medical opinion required or not.
- 16. Tick the check box "Verified", if the above mentioned details are correct.

| worker Verification                    |                           |                   |                  |                                                     |                               |                           |
|----------------------------------------|---------------------------|-------------------|------------------|-----------------------------------------------------|-------------------------------|---------------------------|
| ee Name:Pramod SR   Application Refer  | ance Number:2021021011030 | 2                 |                  |                                                     |                               |                           |
| Workflow D                             | letails                   |                   | Application Form | Scrutiny                                            |                               | Uploaded Documents        |
| 4                                      |                           |                   |                  |                                                     |                               |                           |
| arify Basic & KGID Details             |                           | C2 Verified       |                  | Whether applicant details are correct.              | Verified                      |                           |
| erify Family Details & Nominee Details |                           | C2 Verified       |                  | Whether applicant has paid initial deposit premium. | Verified                      |                           |
| erify Personal Details                 |                           | Cal Verified      |                  | Whether applicant signed propsal form.              | Verified                      |                           |
| erify Payment Details                  |                           | Verified          |                  | Whether doctor signed medical report form.          | Verified                      |                           |
| erify Medical Examination Report       |                           | Verified          |                  | Whether load factor is correct.                     | Verified T                    | ck the check box Verified |
|                                        |                           |                   |                  | Whether medical report is mandatory/ not mandatory. | Verified                      |                           |
| acing Sheet                            |                           | View Facing Sheet |                  | Whether medical opinion required or not.            | Verified                      |                           |
| Medical Leave Details                  |                           |                   |                  |                                                     |                               |                           |
| Leave From                             | Leave To                  | Number Of Days    | Remarks          | Supporting Document (if any)                        | Reimbursement Document (if an | y)                        |
| 01-01-2021                             | 06-01-2021                | 6                 |                  | View Document                                       | View Document                 |                           |
| Medical Leave                          | Remarks                   |                   |                  | Comment                                             |                               |                           |
| 6                                      | No C                      | orrection Found   |                  | No Correction Found                                 |                               |                           |
| Forward to Superintendent              |                           |                   |                  |                                                     |                               | 1                         |
|                                        |                           |                   |                  | Send                                                | Clear                         |                           |
|                                        |                           |                   |                  |                                                     |                               | Previous Next             |
|                                        |                           |                   |                  |                                                     |                               |                           |
|                                        |                           |                   |                  |                                                     |                               |                           |
|                                        |                           |                   |                  |                                                     |                               |                           |
|                                        |                           |                   |                  |                                                     |                               |                           |
|                                        |                           |                   |                  |                                                     |                               |                           |

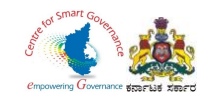

17. Caseworker can verify the "Medical Leave Details" uploaded by DDO.

18. After verification, caseworker can forward the application to Superintendent by selecting the suitable Remarks and providing a comment in the Comment Box.

| yee Name:Pramod SR   Application Refera | nce Number:20210210110302 |                   |                  |                                                     |                                 |                    |
|-----------------------------------------|---------------------------|-------------------|------------------|-----------------------------------------------------|---------------------------------|--------------------|
| Workflow De                             | etails                    |                   | Application Form | Scrutiny                                            |                                 | Uploaded Documents |
| -                                       |                           |                   |                  |                                                     |                                 |                    |
| Verify Basic & KGID Details             |                           | C Verified        |                  | Whether applicant details are correct.              | Verified                        |                    |
| Verify Family Details & Nominee Details | Click here to view        | Verified          |                  | Whether applicant has paid initial deposit premium. | Verified                        |                    |
| Verify Personal Details                 | the Facing Sheet          | Verified          |                  | Whether applicant signed propsal form.              | Verified                        |                    |
| Verify Payment Details                  |                           | Verified          |                  | Whether doctor signed medical report form.          | Verified                        |                    |
| Verify Medical Examination Report       |                           | 🖾 Verified        |                  | Whether load factor is correct.                     | Verified                        |                    |
|                                         |                           |                   |                  | Whether medical report is mandatory/ not mandatory. | Verified                        |                    |
| Facing Sheet                            |                           | View Facing Sheet |                  | Whether medical opinion required or not.            | Verified                        |                    |
| Medical Leave Details                   |                           |                   |                  |                                                     |                                 |                    |
| Leave From                              | Leave To                  | Number Of Days    | Remarks          | Supporting Document (if any)                        | Reimbursement Document (if any) | Click here to View |
| 01-01-2021                              | 06-01-2021                | 6                 |                  | View Document                                       | View Document                   | the Reimbursed     |
|                                         | Banada                    |                   |                  |                                                     |                                 | Document           |
| G                                       | No Correctio              | n Found           |                  | No Correction Found                                 |                                 | Document           |
| 0                                       | NO CONECIO                | n'r oana          |                  | No conection round                                  |                                 |                    |
| Forward to Superintendent               |                           |                   | С                | lick here to view                                   |                                 |                    |
| -                                       | Remarks                   | s Dropdown        | tł               | ne Supporting                                       | Send Clear                      |                    |
|                                         |                           |                   | D                | ocument                                             |                                 | Previous Next      |
|                                         |                           |                   |                  |                                                     | Comment                         |                    |
|                                         |                           |                   |                  |                                                     | Box                             |                    |
|                                         |                           |                   |                  |                                                     | Box                             |                    |
|                                         |                           |                   |                  |                                                     |                                 |                    |

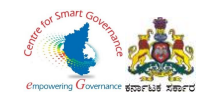

19. Case Worker can click on "Uploaded Documents" to View and Download the "Application Form" and "Medical Form".

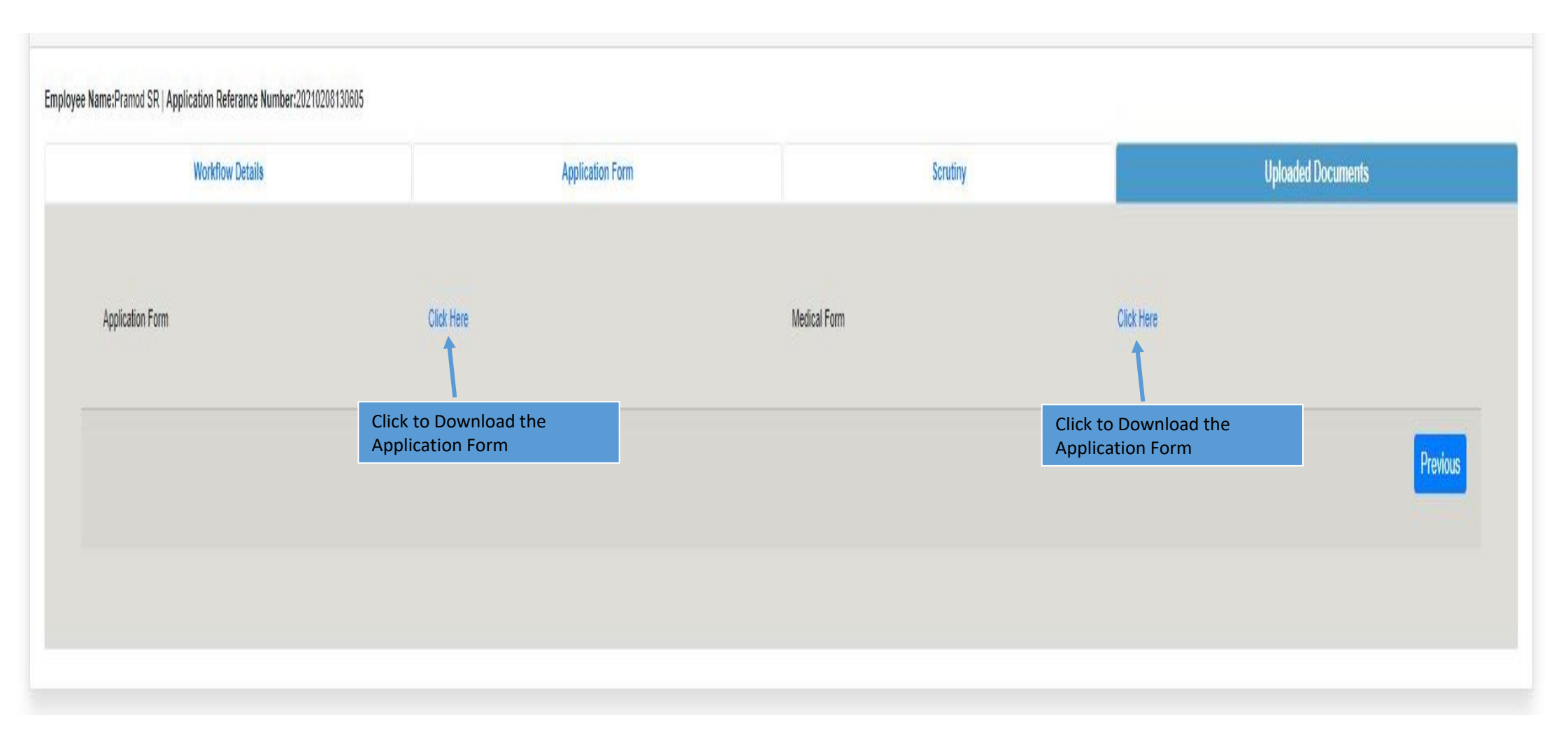